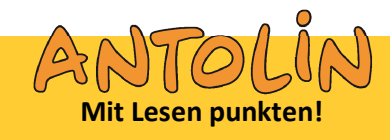

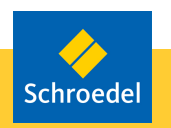

## Wie kann ich mich bei Antolin anmelden? 1. Einen Benutzeraccount einrichten -> 2. Testzugang bzw. Lizenz freischalten Inhaltsverzeichnis Schritt 1: Einen Benutzeraccount bei Schulbuchzentrum Online einrichten Seite 2 Seite 3 Schritt 2: Testzugang und Lizenz freischalten Um eine Antolin-Lizenz erwerben zu können, müssen Sie sich zunächst einen Benutzeraccount (Benutzername + Kennwort) bei Schulbuchzentrum Online einrichten. Erst dann können Sie sich den Testzugang bzw. die Lizenz freischalten lassen. Rufen Sie www.antolin.de auf und klicken Sie links auf -> Testzugang und Lizenz für Lehrer/-innen oder -> Testzugang und Lizenz für Schulen Seitenübersicht | Hilfe | Statistik | Kontakt | Impressum Mit Loson p > Startseite Kirsten Boie Die beliebte Kinder- und Jugendbuchautorin erhielt im Jahr 2007 den Sonderpreis des Deutschen Jugendliteraturpreises für ihr Lebenswerk ... NGLAN aistriert? 📐 Kirsten Boie Testzugang und Lizenz für Lehrer/-innen Testzugang und Lizenz für Schulen DEUTSCHLAND euanmeldung für Schulträge Was ist Antolin' ffpunkt Tatort (Bd. 3) Maske Belletristik Einsatz an Grundschulen und Sekundarschulen Comics igentlich wollte Jan nur ein Haargel im Supermarkt kaufen, doch plötzlich teckt er mitten in einem mysterlösen Raubüberfall. ... Englische Bücher Alle Titel, zu denen es Quizfrager gibt in Antolin Englische Sachbücher mit Ó, Treffpunkt Tatort (Bd. 3) Die Maske Antolin-Aufkleber bestellen Nachschlage-Quiz lewsletter abonnieren Französische Büche Gedichte Neue Quizfragen für Klasse 1 - 4 Jugendbuch-Projekte Alle Titel, zu denen es Quizfragen gibt in Antolin Neue Quizfragen für Klasse 5 - 10 Lehrwerke Neue Quizfragen für Lehrwerke Klasse 1 - 4 Kurz und gut NEU Nachrichte Neue Quizfragen für Lehrwerke Klasse 5 - 10

Polnische Büche

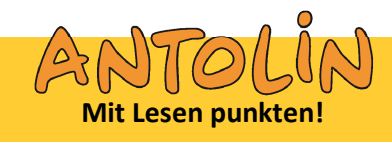

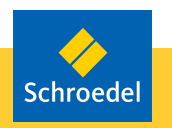

Wie kann ich mich bei Antolin anmelden? 1. Einen Benutzeraccount einrichten -> 2. Testzugang bzw. Lizenz freischalten

## Schritt 1: Einen Benutzeraccount bei Schulbuchzentrum Online einrichten

Wenn Sie sich noch nie bei Schulbuchzentrum Online angemeldet haben und deshalb auch keinen Benutzernamen und kein Kennwort haben, dann klicken Sie auf

-> Anmeldung Benutzeraccount bei Schulbuchzentrum Online

Ihre Zugangsdaten erhalten Sie dann umgehend per E-Mail (als Lehrkraft) bzw. per Post (als Schule).

|                                              | Seitenübersicht   Hilfe ] Statistik   Kontakt   Imposium                                                                                                    | A Schroedel    |
|----------------------------------------------|----------------------------------------------------------------------------------------------------|----------------|
| Rininin 10                                   | Suche                                                                                                    | <mark>.</mark> |
| -occorros                                    | Erweiterte Suche Neue Bücher TOP 100 Lesetipps                                                                                                    | Empfehlun      |
| Denuzemane                                   | > Startseite > Testzugang und Lizenz für Lehrer/-innen                                                                                                    |                |
| Kennwort                                     | Testzugang und Klassenlizenz für Lehrkräfte                                                                                                    |                |
| Anmelden  Benutzername / Kennwort vergessen? | Antoin-Kassentizenzen konnen von Lehträtten, Schulen sowie Bücherein-KiBibliotheken erworben<br>werden, nicht von Prinzipersonen.<br>Wienn Sie als Lehträtt mit htren Schülerinnen und Schülern Antoin nufan möchten, benötigen Sie<br>einen Benützernamen und ein Kennwort von Schulbuchzentrum Onliny. Die Zugangsdaten erhalten Sie<br>umgehend per E-Mail.                                                                                                    |                |
| Noch nicht registriert?                      | Sie haben noch keinen Benutzernamen und kein Kennwort?                                                                                                    |                |
| Testzugang und Lizenz für                    | Anmeldung Benutzeraccount bei Schulbuchzentrum Online                                                                                                    |                |
| Lehrer/-innen                                | Sie haben bereits einen Benutzernamen und ein Kennwort bei Schulbuchzentrum Online?                                                                                                    |                |
| Schulen                                      | Für den kostenfreien Antolin-Testzugang anmelden                                                                                                    |                |
| Neuanmeldung für Schulträger                 | Die Antolin-Klassenlizenz erwerben                                                                                                    |                |
|                                              | Hinweis: Sie Können Antolin nur nutzen Nenn Sie als Lehrkraft einer Schule zugeordnet sind. Bitte<br>verolistandigen Sie guf. Ihre Anmeldung burch Angabe hinre Schule.<br>Der 14-taigie Kostenieter Antolin-Eustrageha steht Ihreen nach ther Anmeldung bei Schulbuchzenhum<br>Omine sofort zur Verdugung.<br>Wenn Sie eine Kassenitzenz für 35 6 pro Jahnerwerben möchten, Können Sie die Lizenz auf dieser<br>Satei über den Link <sup>1</sup> Die Antolin-Klassenitzenz verstehen möchten, Können Sie die Lizenz auf dieser<br>Satei über den Link <sup>1</sup> Die Antolin-Klassenitzenz verstehen möchten, können sie die Lizenz gilt 395<br>Tage ab dem Tag der Freischaltung.<br>Ab 0 101 2011 wird die Klassenitzenz 39 6 pro Jahnevsten. Bitte berücksichtigen Sie dies bei Ihrer<br>Budget-Planung für das nächste Jahr.<br>Für unsere Kunden und Kundinnen aus der Schweiz: ein Rechnungsbeitag ist in EUR. Sie Können die<br>Übergereisten ab rum istenisten Daseiturs in CHE kunser Konth bei die Türter Kännehan kr |                |
|                                              | Uberweisung aber zum jeweingen Tageskurs in UHF av unser Könto bei der Zürcher Kantonalbank<br>durchführen.<br>Für Ihre Arbeit mit Antolin können Sie auch Aufkleber bestellen.                                                                                                    |                |

Wenn Sie bereits einen Benutzeraccount (Benutzername + Kennwort) bei Schulbuchzentrum Online haben, dann klicken Sie auf

- -> Für den kostenfreien Antolin-Testzugang anmelden oder
- -> Die Antolin-Klassenlizenz erwerben

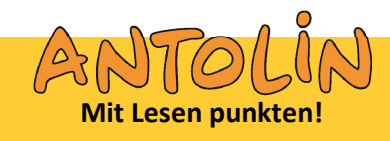

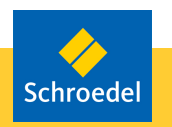

## Wie kann ich mich bei Antolin anmelden?

1. Einen Benutzeraccount einrichten -> 2. Testzugang bzw. Lizenz freischalten

## Schritt 2: Testzugang und Lizenz freischalten

Sobald Sie Ihren Benutzernamen und Ihr Kennwort von Schulbuchzentrum Online erhalten haben (als Lehrkraft per E-Mail, als Schule per Post), können Sie sich den gewünschten Testzugang bzw. die gewünschte Lizenz freischalten lassen:

- 1. Gehen Sie auf <u>www.antolin.de</u>
- Klicken Sie auf
   -> Testzugang und Lizenz ...
- 3. Klicken Sie auf

-> Für den kostenfreien Antolin-Testzugang anmelden oder -> Die Antolin-Klassenlizenz erwerben

- 4. Geben Sie in dem Fenster, das sich neu öffnet, den Benutzernamen und das Kennwort ein.
- 5. Folgen Sie den Anleitungen auf dem Bildschirm:
  - Wählen Sie zunächst Ihre Kundengruppe aus.
  - Geben Sie für den Erwerb einer Klassenlizenz Ihre persönliche Adresse an, nicht die Schuldadresse.
  - Klicken Sie auf "Schulsuche".
  - Geben Sie die Postleitzahl Ihrer Schule an und klicken Sie auf "Suche starten".
     Wenn Ihre Schule nicht in der Ergebnisliste aufgeführt ist, dann klicken Sie auf "fehlende Schule".
  - Tragen Sie bitte auf dieser und der nächsten Seite die angefragten Angaben ein und klicken Sie jeweils auf "Weiter".
  - Nun können Sie Ihren persönlichen Benutzernamen wählen. Lesen Sie die AGB und klicken Sie auf "Fertigstellen".